# D.L.M: PLACING HOLDS ON LIBRARY BOOKS

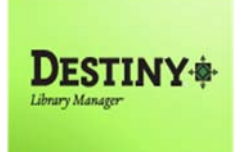

Destiny Library Manager allows students to place holds on library books. Library staff with full-access is able to view and manage holds.

In this tutorial you will learn how students can place holds on books and how an individual with full access to Destiny Library Manager can manage the holds.

**Requirements:** 

- \* PC or MAC
- \* A web browser such as:
  - 🌀 Chrome
  - Explorer/Edge
  - 🥑 Firefox
  - 🎯 Safari
- Full-access to Destiny Library Manager (library staff)
- \* An Internet connection
- An LAUSD Single-Sign\_On (SSO) (both students and library staff)

### METHOD ONE: STUDENTS LOGIN TO DESTINY VIA THE FOLLETT URL

(NOTE: Students need to have an active email in order for their SSO to work.)

- 1. Open a web browser.
- 2. In the address bar, students type the following URL and press the Enter key on the keyboard: http://lausd.follettdestiny.com
- 3. There are two ways to find their school:
  - a. In the **Search for Site Name** field, students type in the name or location code of their school. Then they press the **Enter** key on the keyboard or click on the **Go** button, OR
  - b. Students click on the blue bar associated with their school group (e.g. Middle School) then find and click on their school's link.

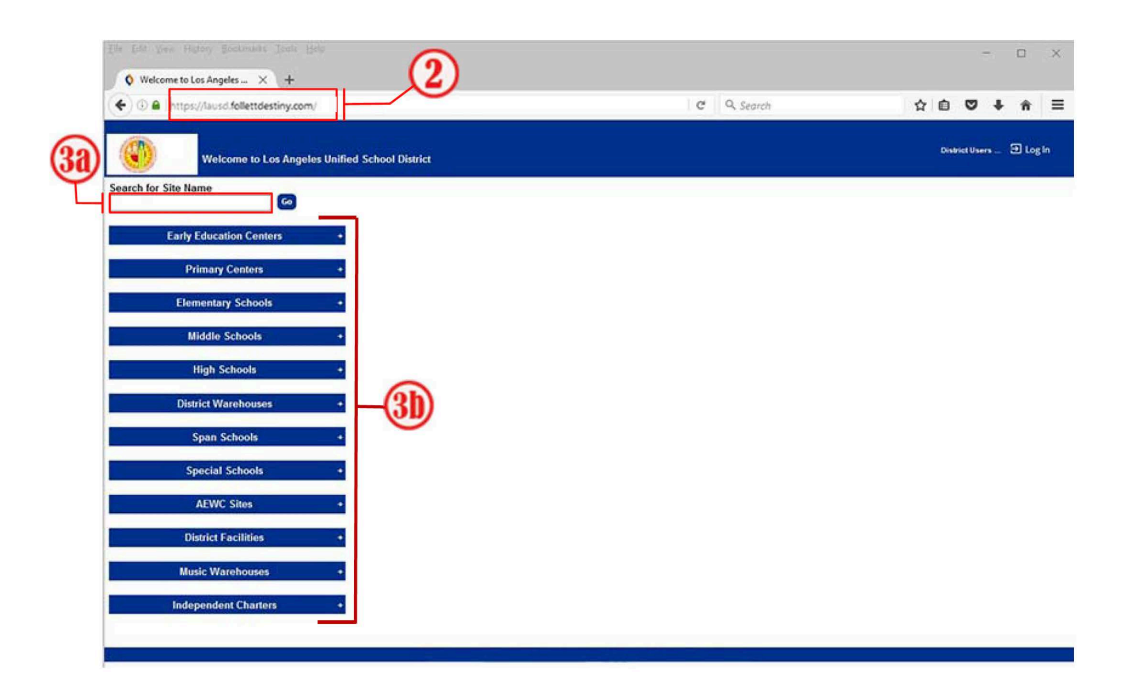

- 4. On the school's home screen, students click the **Log In** link located on the upper-right corner.
  - a. They click on LAUSD Student SSO and use their LAUSD SSO credentials to login.

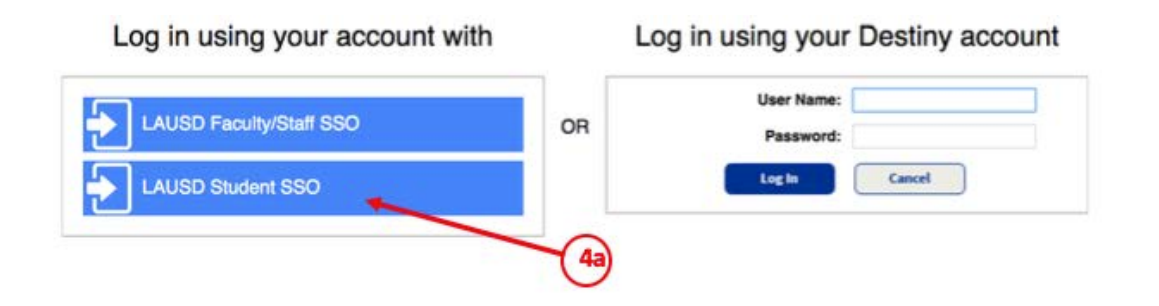

### METHOD TWO: STUDENTS LOGIN TO DESTINY VIA SCHOOLOGY

- 1. Students first need to login to their Schoology account.
- 2. Once logged in, students click on the drop down menu icon that has four small squares.
- 3. From the drop down menu, students will select LAUSD Destiny. This will take them directly to the Destiny home page for their school.

|       | ۹                     |   |    | $\boxtimes$ | Q | osca | R GONZALEZ |
|-------|-----------------------|---|----|-------------|---|------|------------|
|       | **LMS App Center**    |   | 6  |             |   |      |            |
|       | Gradebook Reports     |   | 2  |             |   |      |            |
| Folle | LAUSD Destiny         |   | -3 |             |   |      |            |
| ٠     | LAUSD Digital Library |   |    |             |   |      |            |
| *     | MyMail PIN            |   |    |             |   |      |            |
|       | Teaching Matters      | _ |    |             |   |      |            |

## METHOD ONE: PLACING A HOLD ON A LIBRARY BOOK THROUGH DESTINY CLASSIC

- 1. Students perform a Library Search in Destiny Classic.
- 2. From the search results, the students identify a book they want to place on hold.
- 3. They either click on the title or the **Details** icon.

|                  | Home Catalog My Info                                                                                                    |                                          |
|------------------|----------------------------------------------------------------------------------------------------|------------------------------------------|
|                  | Library Search > Search Results                                                                                                    |                                          |
| Library Search   |                                                                                                    |                                          |
| Destiny Quest    |                                                                                                    | How do I (?)                             |
| Destiny Discover |                                                                                                    | Titles Web Sites One Search              |
| WebPath Express  | Searched for (ghosts).                                                                                                    | Printable                                |
| Standards Search | [Not what you're looking the Refine your search? Browse Subjects?]                                                                                               | Selected List: My Personal List Add Page |
| Resource Lists   | Titles: 1 - 25 of 165 Sort By Relevance 😳 👩                                                                                                    | 1 2 3 4 5 7 🕨 [Show All ]                |
| Español          | Ghosts Details<br>Call #: 741.5 Tel Telgemeier, Raina,<br>Sublocation: On Shelf<br>Published 2016<br>Accelerated Reader® Level: 2.6 / 1.0 pts.<br>Lexile: GN300L | 3 of 3 available<br>(Add to This List)   |
|                  | Call #: Fic Tur Turnage, Sheila.<br>Published 2014<br>Accelerated Reader® Level: 4.2 / 10.0 pts.<br>Lexile: 550L                                                 | 1 of 1 available<br>(Add to This List)   |

4. Students click on the Hold It button.

|                  | Home       | Catalog          | My Info         |                                                                                     |                                                          |                                                                     |                                                      |                                                                                 |              |
|------------------|------------|------------------|-----------------|-------------------------------------------------------------------------------------|----------------------------------------------------------|---------------------------------------------------------------------|------------------------------------------------------|---------------------------------------------------------------------------------|--------------|
|                  | Library Se | arch > Search Re | esults > "Ghost | s"                                                                                  |                                                          |                                                                     |                                                      |                                                                                 |              |
| Library Search   |            |                  |                 |                                                                                     |                                                          |                                                                     |                                                      |                                                                                 |              |
| Destiny Quest    |            |                  |                 |                                                                                     |                                                          |                                                                     |                                                      |                                                                                 | How do I     |
| Destiny Discover |            |                  |                 |                                                                                     |                                                          |                                                                     |                                                      | Title Details                                                                   | Reviews Copi |
| WebPath Express  | *****      | RAINA TELGE      | MEIER           | Ghosts / [l                                                                         | Book]                                                    |                                                                     |                                                      |                                                                                 | Hold It      |
| Standards Search | 0          | HO               | 46              | Raina Telgen                                                                        | neier ; wit                                              | th color by Braden                                                  | Lamb.                                                | /                                                                               | *            |
| Resource Lists   | G          |                  |                 | Call #:                                                                             | 741.5<br>Tel                                             |                                                                     |                                                      | $\sim$                                                                          |              |
| Español          |            |                  |                 | Sublocation:                                                                        | On<br>Shelf                                              | available: 3 of 3.                                                  | See all                                              | 4                                                                               |              |
|                  |            | P                | A               | Catrina and her fa<br>her little sister, Ma<br>move when she is<br>heart on meeting | mily have<br>ya, who h<br>told that<br>one.<br>wiews: 1) | moved to the coast<br>as cystic fibrosis-ar<br>her new town is inha | of Northern Ca<br>Id Cat is even I<br>bited by ghost | lifornia for the sake of<br>ess happy about the<br><b>s</b> , and Maya sets her |              |
|                  | _ Exp      | TitlePer         | ik™             | Selected List: My                                                                   | Personal                                                 | List Add to This L<br>Explore!   Quiz Info                          | ist<br>Additional Info I                             | Publication Info I Award                                                        | ls           |

5. Students then click on **Save.** 

|                  | Home          | Catalog       | My Info                         |
|------------------|---------------|---------------|---------------------------------|
|                  | Library Searc | h > Search Re | sults > "Ghosts" > Hold Request |
| Library Search   |               |               |                                 |
| Destiny Quest    |               |               | How do I 🕐                      |
| Destiny Discover | - Re          | equesting     |                                 |
| WebPath Express  |               |               | Ghosts 5                        |
| Standards Search |               |               | Telgemeier, Raina,              |
| Resource Lists   |               |               | Copies: 3 ()                    |
| Español          |               |               |                                 |
|                  |               |               | Save                            |
|                  |               |               |                                 |

# METHOD TWO: PLACING A HOLD ON A LIBRARY BOOK THROUGH DESTINY DISCOVER

- 1. Students perform a search in Destiny Discover.
- 2. From the search results, the students identify a book they want to place on hold and click on the **Hold** button.

| ⊟ Destiny Discover  | Search | ghosts                  |                            |                      | 9        | ©, Search Options                   |
|---------------------|--------|-------------------------|----------------------------|----------------------|----------|-------------------------------------|
|                     | Books  | Collections             | Websites                   | Databases            | Open Edu | icational Resources                 |
| Filters             |        | The ghos                | sts of Kerfol              |                      |          |                                     |
| Availability        | ~      | Chord & Book            | orah.                      | Published: 2008      |          | Accelerated Reader®: 6.4 / 6.0 pts. |
| Author              | ~      | Call Numb<br>Sublocatio | er: PIC NOY<br>n: On Shelf |                      |          | Lexile: 980L                        |
| Subject             | ~      | Hold                    | Favorite                   |                      |          |                                     |
| Genre               | × 6    | Ghosts                  | f the Civil War            |                      |          |                                     |
| Format              | ~      | Harness, Ch             | eryl.                      | Published: 2002      |          | Accelerated Reader®: 4.9 / 1.0      |
| Sublocation         | ~      | € Book<br>Call Numb     | er: FIC HAR                | Reading Level: RL 5- | -6<br>9  | pts.                                |
| Accelerated Reader® | ~      | Sublocatio              | on: On Shelf               |                      |          |                                     |
| Lexile              | ~      | Hold                    | Favorite                   |                      |          |                                     |

#### METHOD ONE: STUDENTS CAN CHECK THEIR HOLDS FROM DESTINY CLASSIC

1. While in the Destiny Classic view, students can check their holds by clicking on the **My Info** tab. **NOTE:** A Status of Ready refers to a book that was already available when the hold was placed. A Status of Pending refers to a book that was checked out when the hold was placed. The status will change from Pending to Ready when the book is returned and checked in.

|                | Home         | Catalog My Info      |                                                             |          |         |            |
|----------------|--------------|----------------------|-------------------------------------------------------------|----------|---------|------------|
|                | Status for C | oscar Student        |                                                             |          |         |            |
| Patron Status  |              |                      |                                                             |          |         |            |
| Resource Lists |              |                      | (1)                                                         |          |         | How do I ? |
|                | Item         | s Out                |                                                             |          |         |            |
| Español        | Library      | Materials            |                                                             |          |         |            |
|                |              |                      | There are no library materials checked out for this patron. |          |         |            |
|                | Textbo       | oks                  |                                                             |          |         |            |
|                |              |                      | There are no textbooks checked out for this patron.         |          |         |            |
|                | Resou        | rces                 |                                                             |          |         |            |
|                |              |                      | There are no resources checked out for this patron.         |          |         |            |
|                | - Fine       | S                    |                                                             |          |         |            |
|                |              |                      | There are no fines for this patron                          |          |         |            |
|                |              |                      |                                                             |          |         |            |
|                | - Hold       | ls                   |                                                             |          |         |            |
|                |              | Title                | Requested                                                   | Quantity | Status  |            |
|                |              | The ghosts of Kerfol | 38151000104818                                              | 1        | Ready   |            |
|                |              | Ghosts               | 38151X00000139                                              | 1        | Ready   |            |
|                |              | The ghost's child    | Any Copy                                                    | 1        | Pending | Û          |
|                |              |                      |                                                             |          |         |            |
|                | Rec          | ommended Titles      |                                                             |          |         |            |
|                |              |                      | There are no recommended titles for this patron             |          |         |            |
|                |              |                      |                                                             |          |         |            |
|                |              |                      |                                                             |          |         |            |
|                |              |                      |                                                             |          |         | Printable  |

#### METHOD TWO: STUDENTS CAN CHECK THEIR HOLDS FROM DESTINY DISCOVER

1. While in the Destiny Discover view, students can check their holds by clicking on the drop down menu at the top left hand corner.

2. From the slide out menu, students select the Holds option.

**3. NOTE:** The number next to the menu icon refers to the number of Holds that are ready. If any holds were placed on books that were checked out, they will appear here, (e.g. the book The Ghost's Child) but the status will show Hold Pending. Once the book is returned and checked in, the status will show Hold Ready.

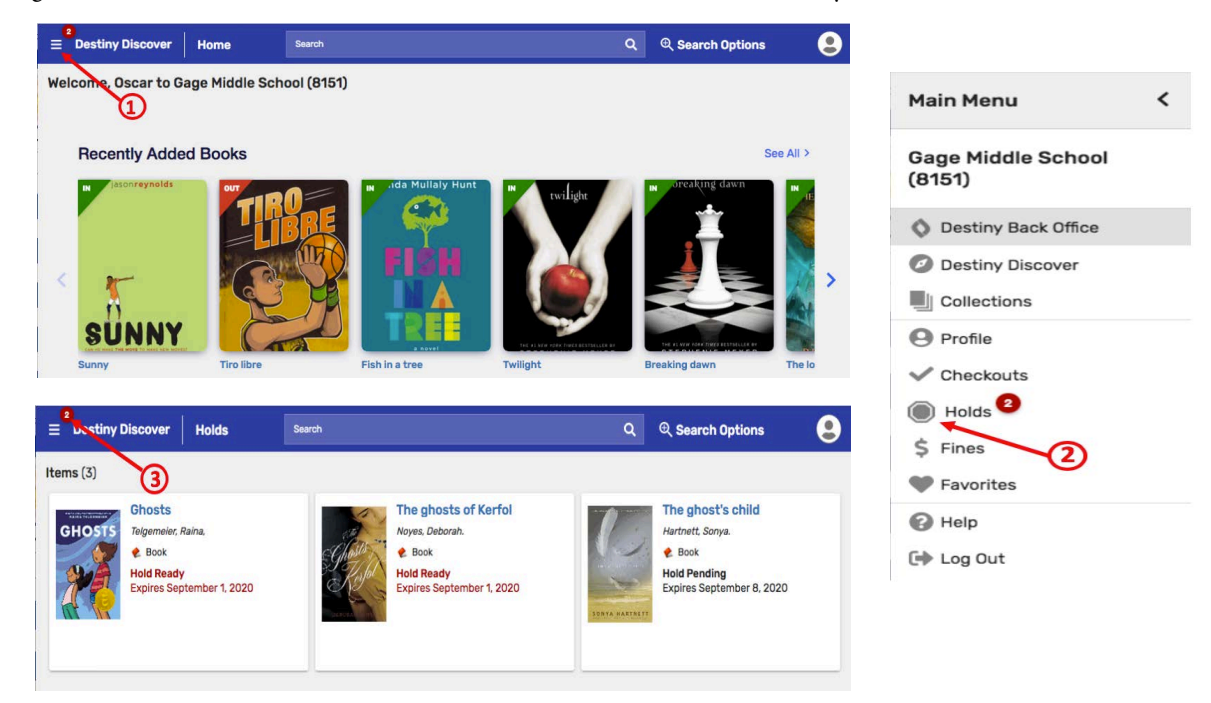

## LIBRARY STAFF: SETTING UP POLICIES FOR LIBRARY HOLDS

The library staff can modify the default policy settings for library holds specific to their school.

- 1. Click on the **Admin** tab.
- 2. Select the Library Policies option.
- 3. Click on the **pencil** icon to edit the settings for the Student Patron Type.

|                    | Home Ca          | talog Circu      | lation Repo | orts Admin   | My Info                      | - F2                  |              |                 |             |       |
|--------------------|------------------|------------------|-------------|--------------|------------------------------|-----------------------|--------------|-----------------|-------------|-------|
|                    | Library Policies |                  |             | 1            |                              |                       |              |                 |             |       |
| Update Patrons     | 6                |                  |             |              |                              |                       |              |                 |             |       |
| Library Policies   | E                |                  |             | (1           | )                            |                       |              |                 | How do I    | ?     |
| Calendar / Hours   |                  |                  |             |              |                              |                       |              | Patron Types    | Circulation | Types |
| Site Configuration | Patro            | Types            |             |              |                              |                       |              | Add Patron Type | Add Circ Ty | pe    |
| Inventory          |                  |                  |             |              |                              |                       |              |                 | (           |       |
| Job Manager        |                  |                  |             |              |                              |                       |              | 3               |             |       |
|                    | Studer           | t 🔽 Default Pat  | ron Type 🕐  |              |                              |                       |              |                 | -1          | ŵ     |
|                    |                  | Max Checko       | uts         | 2            |                              | Max Ho                | olds         |                 | 5           |       |
|                    |                  | Fixed Due Da     | ate         | No           | one                          | Ready                 | Holds Expire | olds Expire in  |             |       |
|                    |                  | Ceiling Date     |             | No           | None Pending Holds Expire in |                       |              |                 | Days: 21    |       |
|                    |                  | Block on Fin     | es/Overdues | No           | )                            | Default Hold Priority |              |                 | Standard    |       |
|                    |                  | Circulation Type | e Checkou   | t Limit Loan | Period Gr                    | ace Period            | Renewable    | Fine Increment  | Max Fine    | i.    |
|                    |                  | AV               |             | Days         | : 0 Da                       | ays: 0                | Times: 2     | \$0.00 per day  | \$5.00      |       |
|                    |                  | BOOK             |             | Days         | : 14 Da                      | ays: 0                | Times: 2     | \$0.00 per day  | \$5.00      |       |
|                    |                  | EASY             |             | Days         | : 14 Da                      | ays: 0                | Times: 0     | \$0.00 per day  | \$5.00      |       |
|                    |                  | ELECFILE         |             | Days         | : 14 Da                      | ays: 0                | Times: 0     | \$0.00 per day  | \$5.00      |       |
|                    |                  | LIB_SERV         |             | Days         | : 14 Da                      | ays: 0                | Times: 0     | \$0.00 per day  | \$5.00      |       |
|                    |                  | REF-BOOK         |             | Days         | : 0 Da                       | ays: O                | Times: 0     | \$0.00 per day  | \$5.00      |       |
|                    |                  | VIDEO            |             | Days         | s: 14 Da                     | ays: 0                | Times: 0     | \$0.00 per day  | \$5.00      |       |

4. The library staff is able to modify the Max Holds, Ready Holds Expire in, Pending Holds Expire in, and the Default Hold Priority. It is recommended that the Default Hold Priority remain as Standard. (Click on the question marks with a circle around them for details on that topic)

| Patron type                                                     | Student        |                                            |                                                              |                  | 0                               |                                                              |                                      |                                                             |                                                                              |                                                                      |                                                                                |
|-----------------------------------------------------------------|----------------|--------------------------------------------|--------------------------------------------------------------|------------------|---------------------------------|--------------------------------------------------------------|--------------------------------------|-------------------------------------------------------------|------------------------------------------------------------------------------|----------------------------------------------------------------------|--------------------------------------------------------------------------------|
|                                                                 | Default Patro  | on Type                                    | e 🕐                                                          |                  |                                 |                                                              |                                      |                                                             |                                                                              |                                                                      |                                                                                |
| Max Checkouts                                                   | 2              |                                            | 6                                                            |                  |                                 |                                                              |                                      |                                                             | Max Holds                                                                    | 5                                                                    |                                                                                |
| Fixed Date                                                      | 3              | 1 ?                                        | 4                                                            |                  |                                 | _                                                            | Re                                   | eady Hol                                                    | ds Expire in                                                                 | 4 da                                                                 | ays 🕐                                                                          |
| Ceiling Date                                                    | 8              | 1 ?                                        |                                                              |                  |                                 | 1                                                            | Pen                                  | ding Hol                                                    | ds Expire in                                                                 | 1 da                                                                 | avs ?                                                                          |
|                                                                 |                |                                            |                                                              |                  |                                 |                                                              | -                                    | Dofault L                                                   | lold Briority                                                                | Ctandard                                                             | 00                                                                             |
| 0                                                               | Block check ou | te and                                     | ronowale                                                     | if the           | nat                             | ron has f                                                    | ines                                 | or overd                                                    | itome (ovo                                                                   | rrido avai                                                           | labla)                                                                         |
|                                                                 | DIOCK CHECK OU | anu                                        | renewals                                                     | in the           | pau                             | un nas i                                                     | nica i                               | or overu                                                    | ac items (ove                                                                | nuc avai                                                             |                                                                                |
|                                                                 |                |                                            |                                                              |                  |                                 |                                                              |                                      |                                                             |                                                                              |                                                                      |                                                                                |
| Circulation Type                                                | Checkout Limit | Loon                                       | Pariod                                                       |                  | Grac                            | e Period                                                     | Rone                                 | owablo                                                      | Eine Ineremen                                                                |                                                                      |                                                                                |
| circulation type                                                | Checkout Linnt | LUdii                                      | Fellou                                                       |                  | anuo                            | erenou                                                       | Tiern                                | ewable                                                      | Fille incremen                                                               |                                                                      | Max Fine                                                                       |
| AV                                                              |                | 0                                          | Days                                                         | 0                | 0                               | days                                                         | 2                                    | times                                                       | \$0.00                                                                       | daily                                                                | \$5.00                                                                         |
| AV<br>BOOK                                                      |                | 0<br>14                                    | Days                                                         | 0                | 0                               | days<br>days                                                 | 2                                    | times times                                                 | \$0.00<br>\$0.00                                                             | daily<br>daily                                                       | \$5.00<br>\$5.00                                                               |
| AV<br>BOOK<br>EASY                                              |                | 0<br>14<br>14                              | Days<br>Days<br>Days                                         | 0                | 0<br>0<br>0                     | days<br>days<br>days                                         | 2<br>2<br>0                          | times<br>times<br>times                                     | \$0.00<br>\$0.00<br>\$0.00                                                   | daily<br>daily<br>daily                                              | \$5.00<br>\$5.00<br>\$5.00                                                     |
| AV<br>BOOK<br>EASY<br>ELECFILE                                  |                | 0<br>14<br>14<br>14                        | Days<br>Days<br>Days<br>Days<br>Days                         | 0                | 0<br>0<br>0<br>0                | days<br>days<br>days<br>days                                 | 2<br>2<br>0<br>0                     | times<br>times<br>times<br>times                            | \$0.00<br>\$0.00<br>\$0.00<br>\$0.00<br>\$0.00                               | daily<br>daily<br>daily<br>daily<br>daily                            | Max Fine<br>\$5.00<br>\$5.00<br>\$5.00<br>\$5.00                               |
| AV<br>BOOK<br>EASY<br>ELECFILE<br>LIB_SERV                      |                | 0<br>14<br>14<br>14<br>14<br>14            | Days<br>Days<br>Days<br>Days<br>Days<br>Days                 | 0<br>0<br>0<br>0 | 0<br>0<br>0<br>0<br>0           | days<br>days<br>days<br>days<br>days<br>days                 | 2<br>2<br>0<br>0<br>0                | times<br>times<br>times<br>times<br>times                   | \$0.00<br>\$0.00<br>\$0.00<br>\$0.00<br>\$0.00<br>\$0.00                     | daily<br>daily<br>daily<br>daily<br>daily<br>daily                   | Max Fine<br>\$5.00<br>\$5.00<br>\$5.00<br>\$5.00<br>\$5.00                     |
| AV<br>BOOK<br>EASY<br>ELECFILE<br>LIB_SERV<br>REF-BOOK          |                | 0<br>14<br>14<br>14<br>14<br>14<br>0       | Days<br>Days<br>Days<br>Days<br>Days<br>Days<br>Days         |                  | 0<br>0<br>0<br>0<br>0<br>0      | days<br>days<br>days<br>days<br>days<br>days<br>days         | 2<br>2<br>0<br>0<br>0<br>0           | times<br>times<br>times<br>times<br>times<br>times          | \$0.00<br>\$0.00<br>\$0.00<br>\$0.00<br>\$0.00<br>\$0.00<br>\$0.00           | daily<br>daily<br>daily<br>daily<br>daily<br>daily<br>daily          | Max Fine<br>\$5.00<br>\$5.00<br>\$5.00<br>\$5.00<br>\$5.00<br>\$5.00           |
| AV<br>BOOK<br>EASY<br>ELECFILE<br>LIB_SERV<br>REF-BOOK<br>VIDEO |                | 0<br>14<br>14<br>14<br>14<br>14<br>0<br>14 | Days Days Days Days Days Days Days Days                      |                  | 0<br>0<br>0<br>0<br>0<br>0<br>0 | days<br>days<br>days<br>days<br>days<br>days<br>days<br>days | 2<br>2<br>0<br>0<br>0<br>0<br>0<br>0 | times<br>times<br>times<br>times<br>times<br>times<br>times | \$0.00<br>\$0.00<br>\$0.00<br>\$0.00<br>\$0.00<br>\$0.00<br>\$0.00<br>\$0.00 | daily<br>daily<br>daily<br>daily<br>daily<br>daily<br>daily<br>daily | Max Fine<br>\$5.00<br>\$5.00<br>\$5.00<br>\$5.00<br>\$5.00<br>\$5.00<br>\$5.00 |
| AV<br>BOOK<br>EASY<br>ELECFILE<br>LIB_SERV<br>REF-BOOK<br>VIDEO |                | 0<br>14<br>14<br>14<br>14<br>0<br>14       | Days<br>Days<br>Days<br>Days<br>Days<br>Days<br>Days<br>Days |                  | 0<br>0<br>0<br>0<br>0<br>0<br>0 | days<br>days<br>days<br>days<br>days<br>days<br>days<br>days | 2<br>2<br>0<br>0<br>0<br>0<br>0      | times<br>times<br>times<br>times<br>times<br>times<br>times | \$0.00<br>\$0.00<br>\$0.00<br>\$0.00<br>\$0.00<br>\$0.00<br>\$0.00<br>\$0.00 | daily<br>daily<br>daily<br>daily<br>daily<br>daily<br>daily<br>daily | Max Fine<br>\$5.00<br>\$5.00<br>\$5.00<br>\$5.00<br>\$5.00<br>\$5.00<br>\$5.00 |

### LIBRARY STAFF: MANAGING LIBRARY HOLDS

- 1. If there are books on hold to be pulled (from the shelf), you will see a red exclamation point next to the flag to the right of the tabs. Click on the exclamation point (Note: When there is no flag use the next method, Library Staff: How To View All Holds.)
- 2. Clicking on the title or **Details** button will give you the book's information.
- 3. Clicking on the icon next to the copy's barcode will provide you with information about that particular hold.
- 4. Clicking on the icon next to the student's name will display the Patron Status view.
- 5. Clicking on the **Pull Copy** button will create a status of **Ready** and set the priority to **Standard** or whatever priority you have set up in the policy settings. (Perform this task as you pull the books from the shelf to get them ready for students to pick up.)
- 6. Any books that were checked out when the hold was placed will show Pending.
- 7. Holds that are pending could be deleted from this view.
- 8. You are able to customize the view for the requested items.

|                                            | Home Catalog Circulation Reports Admin My Info R                                                                                                    |
|--------------------------------------------|----------------------------------------------------------------------------------------------------|
| Check <u>O</u> ut<br>Check <u>I</u> n      | 1 How do I                                                                                                    |
| Renew<br>Holds/ILL<br>Fines                | Local Requests () Local Materials to be Pulled () (Customize View) Printable                                                                                                    |
| Copy Status<br>Patron Status               | Call Number     Title     Patron     Priority       FIC NOY     The ghosis of Kerfol     Details     (Copy: 38151000104818)     Oscar Student     Standard     Pull Copy                                                                                                    |
| Offline Circulation<br>Library Information | Local Materials Pending (2)           Status         Patron         Title         Requested         Expires         Priority           Pending         Oscar Student (*)         The ghost's child         Details         (Copy: Any / Call #: FIC HAR / #1 in Queue) (*)         8/18/2020         9/8/2020         Standard         Delete |
|                                            | 6 Customize View ?<br>Use the following senders to create a customized holds transaction list.<br>View the details for items requested after the date 2                                                                                                    |
|                                            | Include: © Local Pending © Local Ready © Local Expired © Local Reserved © Unapproved Requests © ILL Requests Update                                                                                                    |

## LIBRARY STAFF: HOW TO VIEW ALL HOLDS

- 1. To view all of the holds, click on the **Circulation** tab.
- 2. Select the Holds/ILL option.
- 3. Click on View Requests button.

|                     | i ionio   | Catalog | Circulation    | Reports       | Admin       | My Into            |               |
|---------------------|-----------|---------|----------------|---------------|-------------|--------------------|---------------|
| 1                   | Holds/ILL |         |                |               |             |                    |               |
| Check Out           | ~         |         |                | 6             |             | 0                  |               |
| Check In            | 2)        |         |                |               |             | 3                  | How do I (?)  |
| Renew               | Find Pat  | ron     |                | Go            |             |                    | View Requests |
| Holds/ILL           |           | Only    | my patrons 🗆 O | nly search Pa | atron Names | Only Active Patron | IS            |
| Fines               |           |         |                |               |             |                    |               |
| Copy Status         |           |         |                |               |             |                    |               |
| Patron Status       |           |         |                |               |             |                    |               |
| Offline Circulation |           |         |                |               |             |                    |               |
| Library Information |           |         |                |               |             |                    |               |
| Reset               |           |         |                |               |             |                    |               |

## **OPTION ONE: GENERATING NOTICES TO NOTIFY STUDENTS THAT THEIR BOOKS ARE READY TO BE PICKED UP.**

- 1. Click on the **Reports** tab.
- 2. Select the Library Reports option.
- 3. Under the Holds section, click on the Hold Notices link.
- 4. Use the drop down menu to choose how you want to sort the notices.
- 5. Make sure the boxes for **Print Homeroom** and **Display title for library materials** are checked.
- 6. Customize the message (this should be generic as it will be sent to multiple patrons.) Note: This message will be saved once you click on Run Report.
- 7. Select the radial button for **Internally**.
- 8. Click on **Run Notices.** The notices can printed then be given/sent to students.

NOTE: Notices will be generated for all holds on books that are available in Destiny. No notices will be generated for pending holds, (books that are still checked out.)

|                 | Library Reports > Hold Notices                                                                                                    |
|-----------------|----------------------------------------------------------------------------------------------------|
| My Favorites    | Select & sort by Potron Name                                                                                                    |
| Library Reports |                                                                                                    |
| Patron Reports  | Print Homeroom     Q Disolay title for library materials                                                                                                    |
| Report Builder  | Message Dear Patron's Name:                                                                                                    |
| Report Manager  | 6<br>One or more of the copies you placed a<br>hold on is available in the library. You<br>can pick them up this Friday between the<br>hours of 8a.m. and 12 noon. |
|                 | Distributed Internally<br>Via email                                                                                                    |
|                 | Run Notices                                                                                                    |

# OPTION TWO: GENERATING EMAILS TO NOTIFY STUDENTS OF THEIR BOOKS WHEN THEY ARE READY TO BE PICKED UP.

- 1. Perform steps 1-6 as described above.
- 2. Select the radial button for Via email.
- 3. For Display name, leave as Destiny or you can choose a name the email will display.
- 4. For Email, it is recommended that you leave **do\_not\_reply@follett.com**, however, if you choose to, you can use your email address.
- 5. For Send to, check the box for **Student Email**. If you have holds ready for faculty/staff members, you can check the box for **Faculty/Staff Email**. You can check the box for Homeroom to send an email to the Homeroom teacher(s) with an attached PDF of the notices for their students who have books ready to be picked up. It is recommended that email to Homeroom be sent separate.
- 6. Click on **Run Notices**. This will send the emails and take you to the job manager. When the Ready Hold Notice job is complete, click on **View** to see the summary.

| 10.00           | Home        | Catalog        | Circulat                                                                | tion Report                                                        | ts Admin                                           | My Info                     | P <mark>II</mark> |  |  |
|-----------------|-------------|----------------|-------------------------------------------------------------------------|--------------------------------------------------------------------|----------------------------------------------------|-----------------------------|-------------------|--|--|
|                 | Library Rep | ports > Hold N | lotices                                                                 |                                                                    |                                                    |                             |                   |  |  |
| My Favorites    | Select      | & sort by      |                                                                         |                                                                    | 1                                                  | 1                           |                   |  |  |
| Library Reports |             |                | Patron Name                                                             | trom                                                               | to                                                 |                             |                   |  |  |
| Patron Reports  |             |                | Print Home                                                              | eroom                                                              | diala (                                            |                             |                   |  |  |
| Report Builder  |             | Message        | Display title                                                           | Patron's Name:                                                     |                                                    |                             |                   |  |  |
| Report Manager  |             |                | One or mor<br>hold on is<br>can pick t<br>hours of 8                    | e of the cop<br>available i<br>hem up this<br>a.m. and 12          | ies you pla<br>n the libra<br>Friday betw<br>noon. | ced a<br>ry. You<br>een the |                   |  |  |
|                 | 0           | Distributed    | <ul> <li>Internally</li> <li>Via email</li> <li>Provide send</li> </ul> | ler information                                                    |                                                    |                             |                   |  |  |
|                 | 0           | 2              | Display name                                                            | Destiny                                                            |                                                    |                             |                   |  |  |
|                 |             |                | Email                                                                   | do_not_reply@fo                                                    | llett.com                                          |                             | Test Email ?      |  |  |
|                 |             | 5<br>6-        | Send To                                                                 | Student Email Faculty/Staff Email 3 Email 4 Email 5 Homeroom Run N | ail<br>f Email<br>otices                           |                             |                   |  |  |

### CHECKING IN A BOOK THAT HAS A HOLD PLACED ON IT

- 1. When a book that has a hold on it is checked in, a note will be displayed to notify the library staff that the copy is being held for, and the student's name and ID will be displayed.
- 2. The option to print or email a hold notice to the patron is available. Clicking "**here**" will print the notice.
- 3. Clicking "email" will send the email notice.

Note: In order for this message to be displayed, you will first need to setup and generate hold notices "Internally" and "Via email" at least once. Also note that whatever message you set up, for the Hold Notices, is the message that will be used for the options described in step 2 & 3.

|                                                                                                    | Check In                            |                                                                                                    |                                  |                                                  |
|----------------------------------------------------------------------------------------------------|-------------------------------------|----------------------------------------------------------------------------------------------------|----------------------------------|--------------------------------------------------|
| heck Qut                                                                                                  |                                     |                                                                                                    | Ð                                |                                                  |
| heck In                                                                                                   |                                     |                                                                                                    | 1                                | How do I (?)                                     |
| enew<br>olds/ILL<br>nes<br>opy Status<br>atron Status<br>ffline Circulation<br>brary Information<br>Reset | Find Copy<br>User entered: 00101372 | <ul> <li>Record in-library use Check in off-site copies</li> <li>Please note</li> <li>This copy of African stories" should be held for JOSE A MED Please notify the patron that this hold is ready to be picked up Click here to print a hold notice for the patron.</li> <li>Note: To print a notice AND send an email, click on the above opti Click here to email a hold notice to the patron.</li> </ul> | DINA (Barcode: 060208M066, Homer | oom: COGUOX, CAROLINA)<br>w to email the notice. |
|                                                                                                    | - Most Recently Ch                  | ecked In<br>African stories (Copy: 00101372)                                                                                                    | Due 9/1/2020                     | Hold<br>Create Fine                              |
|                                                                                                    | State of                            | Checked out 8/18/2020 to GONZALEZ, OSCAR (Faculty: 00583120)<br>Library copies still checked out: 0                                                                                                    |                                  |                                                  |